## 9.2 Editing a Denied Requisition

**Purpose:** Use this document as a reference when editing a denied Requisition in ctcLink.

Audience: Purchasing staff.

- You must have at least one of these local college managed security roles:
- <there are no college-assignable roles>

You must also set these User Preference Definitions:

- User Preferences: Requisition Entry
- <u>Requester Setup</u>

If you need assistance with the above security roles or User Preference Definitions, please contact your local college supervisor or IT Admin to request role access.

There's two options to update the approval routing when a pending Requisition is denied:

## Option #1 - Current Approver in the Approval Workflow denies requisition.

On the Pending Approvals page, the Approver selects the **Deny** button.

| < Pending Approvals                                        |                                       | Requisition          |                    | â       | ۲    | :             | ۲ |
|------------------------------------------------------------|---------------------------------------|----------------------|--------------------|---------|------|---------------|---|
| Request for Con. Electrical_Custodial_OPEN<br>1,179.67 USD |                                       |                      |                    | Approve | Deny | Mon           | 3 |
| 1 line(s) are pending your approval                        |                                       |                      |                    |         |      |               |   |
| Summary                                                    |                                       |                      |                    |         |      |               | 1 |
| Business Unit WA260                                        |                                       | Requisition ID       | 000000066          |         |      |               |   |
| Routed Date March 17, 20                                   | 022                                   | Requisition Date     | March 15, 2022     |         |      |               |   |
| Requester Heidi                                            |                                       | Entered by           | Heidi              |         |      |               |   |
|                                                            |                                       | Budget Header Status | Valid              |         |      |               |   |
|                                                            |                                       |                      | Edit Requisition   |         |      |               |   |
| More Information                                           |                                       |                      |                    |         |      |               |   |
| Header comments and attachments                            | >                                     |                      |                    |         |      |               |   |
| View Printable Version                                     | >                                     |                      |                    |         |      |               |   |
| ✓ Lines                                                    |                                       |                      |                    |         |      |               |   |
| Pending All                                                |                                       |                      |                    |         |      |               |   |
|                                                            |                                       |                      |                    |         |      | 1 row         |   |
|                                                            |                                       |                      |                    |         |      | _             | / |
| Select Line Number                                         | Item Description                      |                      | Merchandise Amount |         |      | 1             |   |
| 0 1                                                        | Lamps/Lighting, Interior and Exterior |                      | 1,179.67 USD       |         | >    | $\mathcal{Q}$ |   |

The requisition's approval status changes to Denied, prior routing is canceled.

| C Employee Self Service |                      |                      | Add/Update Rec                 | quisitions  |               |              |          |
|-------------------------|----------------------|----------------------|--------------------------------|-------------|---------------|--------------|----------|
| 🧷 🖬 😌 🌣 🖬               |                      |                      |                                |             |               | l            | New Wir  |
| Maintain Requisitions   |                      |                      |                                |             |               |              |          |
| Requisition             |                      |                      |                                |             |               |              |          |
|                         |                      |                      |                                |             |               |              |          |
| Business Unit           | WA260                |                      | Sta                            | atus Denied | ×             |              |          |
| Requisition ID          | 00000                |                      | View Appro                     | vals        |               |              | ×        |
| Requisition Name        | Con. E               | 🥐 🖪 😯 🌣 🖬            |                                |             |               |              | Help 🔺   |
| ▼ Header ⑦              |                      |                      |                                |             |               |              |          |
| *Requester              | 101053               | Business Unit        | WA260                          | Nu          | mber of Lines | 1            | - 1      |
| *Requisition Date       | 03/15/2              | Requisition ID       | 000000066                      |             | Total Amount  | 1,179.67 USD | <b>)</b> |
| Origin                  | ONL                  | Requisition Name     | Con. Electrical_Custodial_OPEN |             |               |              | - 1      |
| e e i                   |                      | Requested For        | Heidi                          |             |               |              | - 1      |
| Currency Code           | 03/15/2              | Status               | Denied                         |             |               |              | - 1      |
| Accounting Date         | 00/10/2              | Budget Status        | Valid                          |             |               |              | - 1      |
|                         | Requisit<br>Requisit | Department Manag     | er Approval                    |             |               |              |          |
|                         | Docume               | Department Manag     |                                |             |               |              | - 1      |
| Add Items From ⑦        |                      | Lamps/Lighting, Inte | erior and Exterior             |             |               |              | - 1      |
|                         | Purch                | Procurement Dept     | Approval                       |             | -             |              | - 1      |
|                         | nom e                | Con. Electric        | cal_Custodial_OPEN:Denied      |             |               |              | - 1      |
| Line (2)                |                      |                      |                                |             |               |              | - 1      |
|                         |                      |                      | Apply Approval Changes         |             |               |              | - 1      |
|                         |                      |                      | Apply Apploval changes         |             |               |              |          |
| Details Ship To/Due     | Date                 | Return               |                                |             |               |              | Ŧ        |

PeopleSoft requires a denied requisition to have one of the following fields changed to prompt reapproval routing: Quantity, Price, or Merchandise Amount. \*While editing a pending requisition, the **Price** field will be editable.

## Example of restarting a denied requisition:

1. Decrease the Denied Requisition's Line Price by one penny.

- 2. Input edits, such as changing the chartfield string values, as needed.
- 3. Save. The Approval Status changes from Denied to Pending.

| C Employee Self Service |                                                                   |                                                        | Add/U           | Jpdate           | Requisit        | ions   | _                 |               |            |
|-------------------------|-------------------------------------------------------------------|--------------------------------------------------------|-----------------|------------------|-----------------|--------|-------------------|---------------|------------|
| 2 🖬 📀 🌣 🖬               |                                                                   |                                                        |                 |                  |                 |        |                   |               |            |
| Business Unit           | WA260                                                             |                                                        |                 | -                | Status          | Pendin | g                 |               |            |
| Requisition ID          | 000000066                                                         |                                                        |                 | Bud              | get Status      | Not Ch | кd                | rig 💭         |            |
| Requisition Name        | Con. Electrical_Custodia                                          | I_OPEN                                                 |                 |                  |                 | - Hold | I From Furth      | er Processing |            |
| • Header ⑦              |                                                                   |                                                        |                 |                  |                 |        |                   | -             |            |
| *Requester              | 101053706 Q                                                       | Heidi Davis                                            |                 |                  |                 |        |                   |               |            |
| *Requisition Date       | 03/15/2022                                                        | Requester Info                                         |                 |                  |                 |        |                   |               |            |
| Origin                  | ONL Q                                                             | On Line Entry                                          |                 |                  |                 |        |                   |               |            |
| *Currency Code          | USD Q                                                             | Deller                                                 | Amount Sumn     | nary 🤊           |                 | -      |                   |               |            |
| Accounting Date         | 03/15/2022                                                        | Donar                                                  | Tota            | al Amou          | nt              |        | 1,179.66          | USD           |            |
|                         | Requisition Defaults<br>Requisition Activities<br>Document Status | Edit Comments<br>Add Request Document<br>Custom Fields | Pre-End         | cumbran<br>Balan | ce<br>ce        |        | 1,110.01          | USD           |            |
| Add Items From ⑦        |                                                                   |                                                        | Select Lines    | To Dis           | olay 🕐          |        |                   |               |            |
|                         | Purchasing Kit<br>Item Search                                     | Catalog<br>Requester Items                             | Search for      | r Lines<br>Q     | То              | ٩      | Retrieve          | e             |            |
| ine ⑦                   |                                                                   |                                                        |                 |                  |                 |        |                   |               |            |
| ≡ Q                     |                                                                   |                                                        |                 |                  |                 |        |                   |               |            |
| Details Ship To/Due     | Date <u>S</u> tatus <u>S</u>                                      | upplier Information                                    | tem Information | <u>A</u> ttribu  | tes <u>C</u> or | ntract | Sou <u>r</u> cing | Controls III  |            |
| Line Item               |                                                                   | Description                                            |                 |                  | Quantity        |        | MOU               | Category      | Price      |
| 1 🖪 559-5               | 5 Q,                                                              | Lamps/Lighting, Inte                                   | rior            | R,               | 1.0000          |        | EA Q              | 559           | 1,179.6600 |

- 4. Immediately **change** the price back to the original value.
- 5. Select Save.
- 6. Note the Requisition remains in Pending Status.
- 7. Budget check as needed.

**Q** Approval routing is updated based on current values.

| C Employee   | Self Service   |                                                                   |                          |                                        | Add              | /Updat          | e Requis      | itions    |          |               |            |
|--------------|----------------|-------------------------------------------------------------------|--------------------------|----------------------------------------|------------------|-----------------|---------------|-----------|----------|---------------|------------|
| 🦉 🖪 🔂 🌣      | 2              |                                                                   |                          |                                        |                  |                 |               |           |          |               |            |
|              | Business Uni   | t WA260                                                           |                          |                                        |                  |                 | Status        | Pending   |          |               |            |
|              | Requisition II | 0000000066                                                        |                          |                                        |                  | Bu              | dget Status   | Not Chk'd | I Г      | <b>1</b>      |            |
| Re           | quisition Nam  | e Con. Electrical Cus                                             | todial OPE               | N                                      |                  |                 |               |           |          |               |            |
| ▼ Header ⑦   | )              | _                                                                 | -                        |                                        |                  |                 |               | Hold From | n Furtho | er Processing | 9          |
|              | *Requester     | 101053706                                                         | Q, Holdi                 | Davia                                  |                  |                 |               |           |          |               |            |
| *Re          | quisition Date | 03/15/2022                                                        | 1 neidi                  | Davis                                  |                  |                 |               |           |          |               |            |
|              | Origin         | ONL                                                               | Q Or Li                  | ester Into                             |                  |                 |               |           |          |               |            |
| *C           | urrency Code   | USD                                                               | Q On Li                  | ne Entry                               | Amount Sum       | mary ?          |               |           |          |               |            |
| Ac           | counting Date  | 03/15/2022                                                        | Dollar                   | r                                      | To               | tal Amo         | int           | 1.1       | 79.67    | USD           |            |
|              |                | Requisition Defaults<br>Requisition Activities<br>Document Status | Edit C<br>Add R<br>Custo | comments<br>Request Docume<br>m Fields | Pre-Er           | ncumbra<br>Bala | nce<br>nce    | 1,1       | 79.67    | USD           |            |
| Add Items Fi | rom ⑦          |                                                                   |                          |                                        | Select Line      | s To Dis        | play ⑦        |           |          |               |            |
|              |                | Purchasing Kit<br>Item Search                                     | Cata<br>Req              | alog<br>uester Items                   | Search f         | or Lines<br>Q   | То            | Q         | Retrieve |               |            |
| ine 💿        |                |                                                                   |                          |                                        |                  |                 |               |           |          |               |            |
| III, Q       |                |                                                                   |                          |                                        |                  |                 |               |           |          |               |            |
| Details      | Ship To/Du     | e Date <u>S</u> tatus                                             | <u>S</u> upplier         | Information                            | Item Information | Attrib          | utes <u>C</u> | ontract   | ourcing  | Controls      | Þ          |
| Line         | ltem           |                                                                   | D                        | escription                             |                  |                 | Quantity      | *UOM      | I        | Category      | Price      |
| 1            | <b>1</b> 559   | -55                                                               | a I                      | amps/Lighting, I                       | Interior         | R,              | 1.0000        | EA        | ۹        | 559           | 1,179.6700 |

8. Process complete.

## Option #2 - An AWE Administrator can use the Monitor Approvals screen to 'Restart' approval.

**(**) Users assigned the ZZ\_AWE\_ADMIN\_(xxx) role are AWE Administrators.

The requester updates the requisition as needed (for example the distribution/ chartfield string values) and saves.

The AWE admin would then use the Monitor Approvals screen to search for and select the requisition, then Restart the approval routing. (See <u>Monitor Approvals QRG</u> for detailed instructions).

| itor Approvals                                                                                                    |                                                                                                    |                                                                                            |                                                                                                    |                                                                                                    |
|----------------------------------------------------------------------------------------------------|----------------------------------------------------------------------------------------------------|--------------------------------------------------------------------------------------------|----------------------------------------------------------------------------------------------------|----------------------------------------------------------------------------------------------------|
| Approval Process                                                                                                    | Requisition                                                                                                    |                                                                                            | Definition ID                                                                                                    | WA260                                                                                                    |
| Business Unit                                                                                                    | WA260                                                                                                    |                                                                                            | Requisition ID                                                                                                    | 0000000066                                                                                                    |
| Requisition Date                                                                                                    | 2022-03-15                                                                                                    |                                                                                            | Requester                                                                                                    | 101053708                                                                                                    |
|                                                                                                    |                                                                                                    |                                                                                            |                                                                                                    |                                                                                                    |
| Comment                                                                                                    |                                                                                                    |                                                                                            |                                                                                                    |                                                                                                    |
|                                                                                                    |                                                                                                    |                                                                                            |                                                                                                    |                                                                                                    |
|                                                                                                    |                                                                                                    |                                                                                            |                                                                                                    | h                                                                                                    |
|                                                                                                    |                                                                                                    |                                                                                            |                                                                                                    |                                                                                                    |
| Details                                                                                                    |                                                                                                    |                                                                                            |                                                                                                    |                                                                                                    |
|                                                                                                    |                                                                                                    |                                                                                            |                                                                                                    |                                                                                                    |
| 10*                                                                                                    |                                                                                                    |                                                                                            |                                                                                                    |                                                                                                    |
|                                                                                                    |                                                                                                    | Business Unit                                                                              | Requisition ID                                                                                                    | Line Number                                                                                                    |
| 1                                                                                                    | 2                                                                                                    | WA260                                                                                      | 000000066                                                                                                    | 1                                                                                                    |
| ofile. You must mar<br>Reassign To<br>Reassign                                                                                                    | nually select an alt                                                                                                    | ernate approver to rei                                                                     | assign pending tasi<br>Allow Self-Appr<br>Allow Auto Appr                                                                                                    | cs.<br>oval<br>roval                                                                                                    |
| ofile. You must mar<br>Reassign To<br>Reassign                                                                                                    | ve/Deny                                                                                                    | ernate approver to rei                                                                     | assign pending tasi<br>Allow Self-Appr<br>Allow Auto Appr                                                                                                    | cs.<br>oval<br>roval                                                                                                    |
| Reassign To<br>Reassign To<br>Reassign                                                                                                    | ve/Deny                                                                                                    | enate approver to rei                                                                      | assign pending tasi<br>Allow Self-Appr<br>Allow Auto Appr<br>Approve/Deny butto<br>context of this trang                                                                                                    | cs.<br>oval<br>roval<br>ens below. This action w                                                                                                    |
| Reassign To<br>Reassign To<br>Reassign<br>inistrative Approtion<br>ton behalf of the ap<br>ply to all tasks pendi<br>Approve                                                                                                    | vve/Deny<br>prover selected ab<br>ng for the approve<br>Den                                                                                                    | emate approver to real<br>Q<br>bove by selecting the A<br>reselected within the or<br>by P | assign pending tasi<br>Allow Self-Appr<br>Allow Auto Appr<br>Approve/Deny butto<br>context of this trans<br>Pushback                                                                                                    | cs.<br>oval<br>roval<br>solow. This action w<br>action.<br>Restart                                                                                                    |
| Reassign To<br>Reassign To<br>Reassign<br>inistrative Appro-<br>ion behalf of the ap<br>ply to all tasks pend<br>Approve                                                                                                    | we/Deny prover selected ab prover selected ab Den                                                                                                    | ernate approver to re-                                                                     | ssign pending tasi<br>Allow Self-Appr<br>Approve/Deny butto<br>context of this trans<br>'ushback                                                                                                    | cs.<br>oval<br>roval<br>ans below. This action w<br>action.<br>Restart                                                                                                    |
| ofile. You must mar<br>Reassign To<br>Reassign<br>inistrative Appro-<br>on behalf of the ap<br>aly to all tasks pend<br>Approve                                                                                                    | we/Deny<br>prover selected at<br>ng for the approve<br>Den                                                                                                    | emate approver to real<br>Q<br>Dove by selecting the A<br>r selected within the o<br>y     | ssign pending tasi<br>Allow Self-Appr<br>) Allow Auto Appr<br>Approve/Deny butto<br>approve/Deny butto<br>strans<br>/ushback                                                                                                    | a.<br>oval<br>no below. This action w<br>action.<br>Restart                                                                                                    |
| ofile. You must mar<br>Reassign To<br>Reassign<br>inisistrative Approc<br>ton behalf of the ap<br>oply to all tasks pend<br>Approve<br>artment Manag                                                                                                    | ivally select an alt                                                                                                    | emate approver to re-                                                                      | ssign pending tasi<br>Allow Self-Appr<br>) Allow Auto Appr<br>Approve/Deny butts<br>context of this trans<br>ushback                                                                                                    | cs.<br>oval<br>noval<br>bins below. This action w<br>action.<br>Restart                                                                                                    |
| ofile. You must mar<br>Reassign To<br>Reassign<br>ininistrative Appro-<br>ton behalf of the ap<br>ply to all tasks pend<br>Approve<br>artment Managg<br>Line 1:Pend<br>Lengstagens, Ir                                                                                                    | we/Deny prover selected at ng for the approve prover selected at ng for the approve prover accession of the approvel the approvel of the approvel the approvel the approvel the approvel the approve | emate approver to re-                                                                      | Saign pending task<br>1 Allow Self-Appr<br>2 Allow Auto Appr<br>Approve/Deny butto<br>context of this trans-<br>rushback<br>EStart                                                                                                    | ct.<br>oval<br>roval<br>solow. This action with<br>action.<br>Restart                                                                                                    |
| offie. You must mar<br>Reassign To<br>Reassign<br>initistrative Appro-<br>to behalf of the ap<br>ply to all tasks pend<br>Approve<br>artment Manag<br>(ime t:Pend<br>Lanetaugence<br>Depriment Manager Ap                                                                                                    | vve/Deny<br>prover selected ab<br>ng for the approve<br>Den<br>er Approval<br>ling<br>toror and Exterior<br>roval                                                                                                    | emate approver to re-                                                                      | ssign pending tasi<br>Allow Self-Appr<br>) Allow Auto Appr<br>Approve/Deny butto<br>sontext of this trans-<br>ushback<br>Estart                                                                                                    | ci.<br>oval<br>no below. This action w<br>action<br>Restart                                                                                                    |
| offle. You must mar<br>Reassign To<br>Reassign<br>inisistrative Approve<br>to no behalf of the ap<br>Approve<br>artment Manag<br>Line 1:Pend<br>Lanestyres in<br>Depriment Meager Hubb                                                                                                    | we/Deny we/Deny prover selected ab ng for the approve Den ter Approval ling server and Extense reval                                                                                                    | emate approver to re-                                                                      | Saign pending tasi<br>J Allow Self-Appr<br>J Allow Auto Appr<br>J Allow Auto Appr<br>J Allow Auto Appr<br>J Allow Auto Appr<br>J Allow Auto Appr<br>J Allow Auto Appr<br>J Allow Auto Appr<br>J Allow Auto Appr<br>J Allow Auto Appr<br>J Allow Auto Appr<br>J Allow Auto Appr<br>J Allow Auto Appr<br>J Allow Self-Appr<br>J Allow Self-Appr<br>J Allow Auto Appr<br>J Allow Self-Appr<br>J Allow Self-Appr<br>J Allow Self-Appr<br>J Allow Self-Appr<br>J Allow Auto Appr<br>J Allow Auto Appr<br>J Allow Auto Appr<br>J Allow Self-Appr<br>J Allow Auto Appr<br>J Allow Auto Appr<br>J Allow Appr<br>J Allow Auto Appr<br>J Allow Auto App | d.<br>oval<br>ns below. This action w<br>action<br>Restart                                                                                                    |
| offie. You must mar<br>Reassign To<br>Reassign<br>inistrative Appro-<br>ton behalf of the ap-<br>ton behalf of the ap-<br>ton behalf of the ap-<br>ton behalf of the ap-<br>ton behalf of the ap-<br>ton behalf of the ap-<br>ton behalf of the ap-<br>ton behalf of the ap-<br>ton behalf of the ap-<br>ton behalf of the ap-<br>definition of the appro-<br>ment of the appro-<br>ment of the appro-<br>temper of the appro-<br>ment of the appro-<br>ment of the appro-<br>ment of the appro-<br>ment of the appro-<br>ment of the appro-<br>ment of the appro-<br>temper of the appro-<br>temper of the appro-<br>tempe                                                                                                 | we/Deny<br>we/Deny<br>prover selected at<br>ng for the approve<br>Den<br>ter Approval<br>ling<br>trover and Extense<br>reval<br>trover                                                                                                    | Amate approver to re-                                                                      | Approve/Deny butto<br>Approve/Deny butto<br>context of this tran<br>tushback                                                                                                    | d. oval<br>oval<br>oval<br>setor. This action with<br>Restart<br>New Path                                                                                                    |
| offle. You must mar<br>Reassign To<br>Reassign<br>inistrative Approc<br>to behalf of the ap<br>ply to all tasks pend<br>Approve<br>artment Manage<br>Casey Hubbin<br>Casey Hubbin<br>Casey Hubbin<br>Casey Hubbin                                                                                                    | ver/Deny<br>ver/Deny<br>prover selected at a dist<br>generation of the approval<br>er Approval<br>et al. Internet<br>Approval                                                                                                    | imate approver to re-                                                                      | ssign pending tast<br>Allow Self-Appr<br>Allow Auto App<br>Approvel Deny butt<br>context of this trans<br>ushback                                                                                                    | d                                                                                                    |
| offer. You must mar<br>Reassign To<br>Reassign<br>inisistrative Approv<br>to obahil of the ac<br>obahil of the ac<br>approve<br>artment Manag<br>"Line 1:Penot<br>Compared and the action<br>Readed the compared and<br>Readed the compared and<br>Re                                                                                                    | ver/Deny<br>prover selected ab<br>ring for the approve<br>er Approval<br>er approval<br>er approval<br>Approval<br>ca Custorial                                                                                                    | emate approver to re-                                                                      | ssign pending tast<br>Allow Self-Appu<br>Allow Auto Appu<br>Approve Deny but<br>context of the trans-<br>ushback<br>EStart<br>ther Approvable                                                                                                    | d.<br>oval<br>no below. This action w<br>action<br>Restart                                                                                                    |
| offer. You must mar<br>Reassign To<br>Reassign<br>Initiatrative Approv<br>on obehalf of the ap-<br>anticent and the ap-<br>anticent Managan<br>Camper Managan<br>Camper Managan<br>Camp | ver/Deny<br>ver/Deny<br>ver/Deny<br>ver/Deny<br>er Approval<br>ting<br>ting                                                                                                    | A c c c c c c c c c c c c c c c c c c c                                                    | ssign pending tast<br>Allow SetAppur<br>Allow SetAppur<br>Approve/Deny butto<br>context of this trans-<br>turshback                                                                                                    | d. Coval Coval Coval Coval Coval Coval Coval Coval Coval Coval Coval Covac Covac Cov |
| offie. You must mar<br>Reassign To<br>Reassign<br>ininistrative Approx<br>on behalf of the ap<br>of the approx<br>artment Managa<br>* Line types<br>Deartmet Managa<br>Beacher<br>Reading Construction<br>Reading Construction<br>Reading Construction<br>* Cons Electri<br>Provement Dot Japo                                                                                                    | verDeny<br>prover selected at<br>ng for the approve<br>er Approval<br>ling<br>wer are Etaker<br>rever<br>the are the approve<br>Approval<br>cal_Custodial_d                                                                                                    | imate approver to re-<br>over by selecting the re-<br>reselected within the re-<br>ry P    | ssign pending tast<br>Allow Self-Appul<br>2 Allow Auto Appu<br>Approve/Deny butto<br>tontext of this transus<br>ushback                                                                                                    | ci                                                                                                    |
| Total: You must mar<br>Reassign To<br>Reassign<br>Ininistrative Approc<br>Comparison of the app<br>Approve<br>artment Management<br>Catego Habel<br>© Recoded types<br>Ininistrative Approve<br>Approve<br>Approve<br>Ininistrative Approve<br>Approve<br>Ininistrative Approve<br>Ininistrative Approve<br>Approve<br>Ininistrative Approve<br>Ininistrative Approv                                                                                                    | wei/Deny<br>wei/Deny<br>prover selected ab<br>er Approval<br>integrations<br>above<br>Approval<br>cal_custodial<br>Approval<br>cal_custodial<br>Approval<br>(a)                                                                                                    | imate approver to re-                                                                      | ssign pending tast<br>Allow SetApput<br>) Allow Auto Appu<br>Allow Auto Appu<br>Approve/Deny butt<br>constat of this transverse<br>useblack<br>∰Start                                                                                                    | d. Oval<br>oval<br>ns below. This action with<br>action.<br>New Path<br>Pan<br>Pan                                                                                                    |

Restarting the approval results in the cancellation of the prior routing:

| Approval History                    |                   |                 |           |
|-------------------------------------|-------------------|-----------------|-----------|
| Approval Process                    | Requisition       | Definition ID   | WA260     |
| Business Unit                       | WA260             | Requisition ID  | 000000066 |
| Department Mana                     | ger Approval      |                 |           |
| Line 1:Terr                         | minated           |                 |           |
| Department Manager A                | pproval           |                 |           |
| X Rec-Dept Mgr-L<br>03/17/22 - 1:39 | ine Level<br>PM   |                 |           |
| Procurement Dep                     | t Approval        |                 |           |
| Con. Elect                          | rical_Custodial_C | OPEN:Terminated |           |
| Procurement Dept Appr               | roval             |                 |           |
| Multiple App<br>Req Purchasing      | provers<br>Review |                 |           |
|                                     |                   |                 |           |
|                                     |                   |                 |           |

The approval routing is updated based on the requisition's current values.

| hitor Approvals                                                                                                    |                                                                                                    |                                                                        |                                                              |                                                                                         |
|----------------------------------------------------------------------------------------------------|----------------------------------------------------------------------------------------------------|------------------------------------------------------------------------|--------------------------------------------------------------|-----------------------------------------------------------------------------------------|
|                                                                                                    |                                                                                                    |                                                                        |                                                              |                                                                                         |
| Approval Process                                                                                                    | Requisition                                                                                                    |                                                                        | Definition ID                                                | WA260                                                                                   |
| Business Unit                                                                                                    | WA260                                                                                                    |                                                                        | Requisition ID                                               | 000000086                                                                               |
| Requisition Date                                                                                                    | 2022-03-15                                                                                                    |                                                                        | Requester                                                    | 10105:                                                                                  |
| Approver                                                                                                    |                                                                                                    | ~                                                                      |                                                              |                                                                                         |
| Comment                                                                                                    |                                                                                                    | <u> </u>                                                               |                                                              |                                                                                         |
|                                                                                                    |                                                                                                    |                                                                        |                                                              |                                                                                         |
|                                                                                                    |                                                                                                    |                                                                        |                                                              | 11                                                                                      |
|                                                                                                    |                                                                                                    |                                                                        |                                                              |                                                                                         |
| e Details                                                                                                    |                                                                                                    |                                                                        |                                                              |                                                                                         |
|                                                                                                    |                                                                                                    |                                                                        |                                                              |                                                                                         |
| ₽                                                                                                    |                                                                                                    |                                                                        |                                                              |                                                                                         |
|                                                                                                    |                                                                                                    | Business Unit                                                          | Requisition ID                                               | Line Number                                                                             |
| 1                                                                                                    | <b>2</b>                                                                                                    | WA260                                                                  | 000000066                                                    | 1                                                                                       |
|                                                                                                    |                                                                                                    |                                                                        |                                                              |                                                                                         |
|                                                                                                    |                                                                                                    |                                                                        |                                                              |                                                                                         |
|                                                                                                    |                                                                                                    |                                                                        |                                                              |                                                                                         |
| assign Pending Ta                                                                                                    | asks                                                                                                    |                                                                        |                                                              |                                                                                         |
| The selected approve                                                                                                    | er does not currently                                                                                                    | y have an alternate ap                                                 | prover selected in t                                         | heir user                                                                               |
| rofile. You must man                                                                                                    | nually select an alte                                                                                                    | ernate approver to rea                                                 | ssign pending tasks                                          | L.                                                                                      |
| Reassign To                                                                                                    |                                                                                                    | ۹                                                                      | Allow Self-Appro                                             | val                                                                                     |
| Descalar                                                                                                    |                                                                                                    |                                                                        | Allow Auto Appro                                             | val                                                                                     |
| Reassign                                                                                                    |                                                                                                    |                                                                        |                                                              |                                                                                         |
|                                                                                                    |                                                                                                    |                                                                        |                                                              |                                                                                         |
|                                                                                                    |                                                                                                    |                                                                        |                                                              |                                                                                         |
|                                                                                                    |                                                                                                    |                                                                        |                                                              |                                                                                         |
| ministrativo Annes                                                                                                    |                                                                                                    |                                                                        |                                                              |                                                                                         |
| ninistrative Appro                                                                                                    | ove/Deny                                                                                                    |                                                                        |                                                              |                                                                                         |
| ministrative Appro                                                                                                    | ove/Deny                                                                                                    | ove by selecting the A                                                 | pprove/Deny buttor                                           | is below. This action wi                                                                |
| ministrative Appro<br>to n behalf of the ap<br>ply to all tasks pend<br>Approve                                                                                                    | ove/Deny<br>prover selected ab-<br>ing for the approver<br>Den                                                                                                    | ove by selecting the A<br>r selected within the c<br>v P               | pprove/Deny buttor<br>ontext of this transa<br>ushback       | is below. This action wi<br>ction.<br>Restart                                           |
| ninistrative Appro<br>t on behalf of the ap<br>ply to all tasks pend<br>Approve                                                                                                    | ove/Deny<br>oprover selected ab-<br>ing for the approver<br>Den                                                                                                    | ove by selecting the A<br>selected within the c<br>y P                 | pprove/Deny buttor<br>pontext of this transa<br>ushback      | is below. This action wi<br>ction.<br>Restart                                           |
| ninistrative Appro<br>et on behalf of the ap<br>pily to all tasks pend<br>Approve                                                                                                    | ove/Deny<br>oprover selected ab<br>ing for the approver<br>Den                                                                                                    | ove by selecting the A<br>r selected within the c<br>y P               | pprove/Deny buttor<br>context of this transa<br>ushback      | is below. This action wi<br>ction.<br>Restart                                           |
| ministrative Appro<br>et on behalf of the ap<br>opy to all tasks pend<br>Approve                                                                                                    | ove/Deny<br>prover selected ab-<br>ing for the approve<br>Den                                                                                                    | ove by selecting the A<br>r selected within the c<br>y P               | pprove/Deny buttor<br>context of this transa<br>ushback      | is below. This action wi<br>ction.<br>Restart                                           |
| ministrative Appro<br>to n behalf of the ap<br>pipy to all tasks pend<br>Approve<br>partment Manag                                                                                                    | ove/Deny<br>prover selected ab-<br>ing for the approve<br>Den<br>ger Approval                                                                                                    | ove by selecting the A<br>r selected within the c<br>y P               | oprove/Deny buttor<br>context of this transa<br>ushback      | is below. This action wi<br>ction.<br>Restart                                           |
| ministrative Appro<br>ct on behalf of the ap<br>pply to all tasks pend<br>Approve<br>Martment Manag                                                                                                    | ove/Deny<br>oprover selected ab-<br>ing for the approve<br>Den<br>ger Approval<br>ding                                                                                                    | ove by selecting the A<br>r selected within the c<br>y P               | oprove/Deny buttor<br>ontext of this transa<br>ushback       | s below. This action wi<br>ction.<br>Restart                                            |
| ministrative Appro<br>t on behalf of the ap<br>pipy to all tasks pend<br>Approve<br>Approve<br>Martment Manag<br>Line 1:Penc<br>LampsLighting In                                                                                                    | ove/Deny<br>prover selected ab<br>ing for the approve<br>Den<br>Den<br>ger Approval<br>ding<br>two and Externor                                                                                                    | ove by selecting the A<br>selected within the c<br><b>y</b> P          | ipproveiDeny button<br>ontext of this transa<br>ushback      | is below. This action wi<br>ction.<br>Restart<br>DView/Hide Comments<br>Start New Path  |
| ministrative Appro-<br>tion behalf of the ap-<br>popy to all tasks pend<br>Approve<br>partment Manage<br>Clanest genge in<br>Department Manager App<br>Department Manager App                                                                                                    | ove/Deny<br>prover selected ab-<br>prover selected ab-<br>Deny<br>Deny<br>Deny<br>ding<br>textor and Externor<br>provel                                                                                                    | ove by selecting the A selected within the c                           | upprove/Deny buttor<br>context of this transa<br>ushback     | ts below. This action wi<br>ction.<br>Restart<br>DView/Hide Comments<br>jStart New Path |
| ministrative Approc<br>to no behalf of the ap<br>pipy to all tasks of<br>Approve<br>partment Manage<br>Vine 1:Peno<br>Line 1:Peno<br>Line stylenge in<br>Despirated Wasser App<br>Issue                                                                                                    | ove/Deny<br>prover selected ab<br>ing for the approve<br>Deny<br>Deny<br>Terroral<br>Cling<br>Terroral                                                                                                    | ove by selecting the A<br>r selected within the c<br>y P               | ipproveiDeny button<br>context of this transa<br>urshiback   | is below. This action wi<br>Restart<br>DVIew/Hide Comments<br>Start New Path            |
| ministrative Approv<br>ti on behalf of the ap<br>phy to all tasks pend<br>Approve<br>wartment Manag<br>w Line 1:Pend<br>Lanstyleng in<br>Department Warager Ap<br>Pending<br>Basac<br>Resolution:                                                                                                    | ove/Deny<br>prover selected able<br>ing for the approved<br>Den<br>Den<br>Oper Approval<br>ding<br>testor and Externer<br>provision<br>to Externer                                                                                                    | ove by selecting the A<br>selected within the c<br>y P                 | opprove/Deny buttor<br>context of this transa<br>ushback     | is below. This action wi<br>ction.<br>Restart<br>D/Jew/Hide Comments<br>Start New Path  |
| ininistrative Approv<br>ti on behalf of the ap<br>popy to all tasks pend<br>Approve<br>Construction of the approve<br>Construction of the approve<br>Construction of the approvement<br>of the approvement of the approvement<br>Construction of the approvement of the approvement<br>Construction of the approvement of the approvement<br>of the approvement of the approvement of the approvement<br>of the approvement of the approvement of the approximation of the approximation o                                                                                                    | ove/Deny<br>prover selected abing for the approve<br>Deny<br>ger Approval<br>ding<br>thore and Externer<br>proval<br>m Lovel                                                                                                    | ove by selecting the A<br>selected within the c<br>y P                 | ipprove/Dany buttor<br>ontext of this transa<br>ushback      | s below. This action wi<br>ction.<br>Restart<br>UtewrHide Comments<br>[Start New Path   |
| ministrative Approve                                                                                                    | ove/Deny<br>prover selected ab-<br>ing for the approver<br>Den<br>Den<br>Den<br>terrant Easier<br>prove<br>ins Level                                                                                                    | ove by selecting the A<br>reflected within the c<br>y P                | upprove/Deny buttor<br>ontext of this transa<br>ushback      | s below. This action wi<br>clion.<br>Restart<br>View Hide Comments<br>Start New Path    |
| ministrative Approv<br>to on behalf of the ap<br>popy to all tasks pend<br>Approve<br>Dartment Manage<br>Line 1:Penn<br>Line 3:Penne<br>Pending<br>Pending<br>Comment Hist<br>Currement Dept                                                                                                    | ove/Deny<br>prover selected ab<br>ing for the approver<br>Den<br>Den<br>den<br>ger Approval<br>ding<br>thror and Easter<br>revel<br>tory<br>Approval                                                                                                    | ove by selecting the A<br>relected within the c<br>y P                 | upprove/Deny button<br>ontext of this transa<br>ushback      | is below. This action wi<br>clon.<br>Restart<br>Uview/Hide Comments<br>JStart New Path  |
| ministrative Approv<br>et on behalf of the ap<br>poly to all tasks pend<br>Approve<br>Control Manage<br>Control Manager Ag<br>Manager Ag<br>Ma | over/Deny<br>provver selected ab-<br>ing for the approve<br>Deny<br>per Approval<br>ding<br>meror ad leaters<br>prevel<br>meror ad leaters<br>prevel<br>tory<br>Approval<br>ical_Custodial_C                                                                                                    | ove by selecting the A relected within the c y P P                     | oproveiDeny buttor<br>ontext of his transa<br>ushback        | s below. This action wi<br>dison. Restart<br>D/Jew/Hde Comments<br>Start New Path       |
| ministrative Approv<br>to to behalf of the sp<br>phy to all tasks pend<br>Approve<br>contract Manage<br>Lanstylette in<br>Department Manage<br>Department Manage<br>Comment Hist<br>currement Dept<br>Con. Electri<br>Foscument Dept                                                                                                    | over/Deny<br>prover selected ab-<br>ing for the approver<br>Deny<br>Deny<br>drag<br>two and Extern<br>prover<br>two and Extern<br>prover<br>two and Extern<br>prover<br>two and Extern<br>prover<br>two and Extern<br>prover<br>two and Extern<br>prover<br>two and Extern<br>prover<br>two and Extern<br>prover<br>two and Extern<br>two and Extern<br>two and two and Extern<br>two and two and two an                                                                                                    | ove by selecting the A selected within the c y P                       | ipprove/Deny buttor<br>ontext of this transa<br>ushback      | s below. This action wi<br>debr.<br>Restart<br>ViewiHide Comments<br>Start New Path     |
| ministrative Approve<br>at on behalf of the ap<br>phy to all tasks pend<br>Approve<br>Call tasks pend<br>Approve<br>Call tasks pend<br>Call tasks pend<br>Call                                                                                                    | overDeny<br>prover selected ab<br>ing for the approve<br>per Approval<br>ding<br>more as faster<br>revert<br>vices - 40<br>Approval<br>ical_Custodial_C                                                                                                    | ove by selecting the A selected within the c selected within the c y P | oprowiDary buttor<br>ontext of this transa<br>ushback        | s below. This action wi<br>dison.<br>Restart<br>View/Hide Comments<br>Start New Path    |
| ministrative Approve                                                                                                    | overDeny<br>prover selected ab<br>ing for the approved<br>ger Approval<br>ding<br>we are there<br>we are there<br>proved<br>tory<br>Approval<br>tory<br>Approval<br>Approved<br>Approved<br>Approv                                                             | ove by selecting the A<br>selected within the c<br>y P                 | serowiDary butter<br>central of this transaction<br>unshback | s below. This action wi<br>debr.<br>Restart<br>View/Hide Comments<br>Start New Path     |
| ministrative Approve                                                                                                    | overDeny<br>prover selected ab<br>reg for the approve<br>ger Approval<br>ding<br>the are bears<br>were<br>the are bears<br>were the are bears<br>were the are bears<br>were the | ove by selecting the A<br>relected within the c<br>y P                 | oprove Dery button<br>context of the transport<br>ushback    | s below. This action wi<br>ction.<br>Restart<br>View/Hide Comments<br>Start New Path    |
| ministrative Approvement<br>to bail data pand<br>Approve<br>Dartment Manago                                                                                                    | overDeny prover statedid ab prover statedid ab prover statedid ab provel per Approval ding three as taken peret three three th                                                                                                    | ove by selecting the A<br>selected within the c<br>y P                 | oprove/Deny button<br>context of this transa<br>usthback     | s below. This action wi<br>deon.<br>Restart<br>ViewiHide Comments<br>Start New Path     |